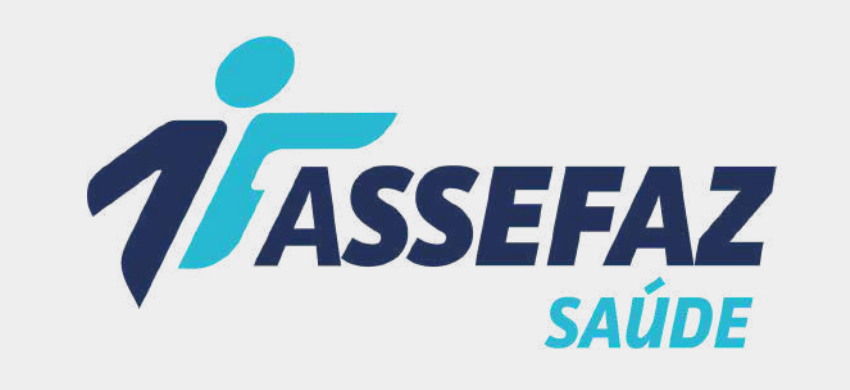

# CARTILHA DE ADESÃO

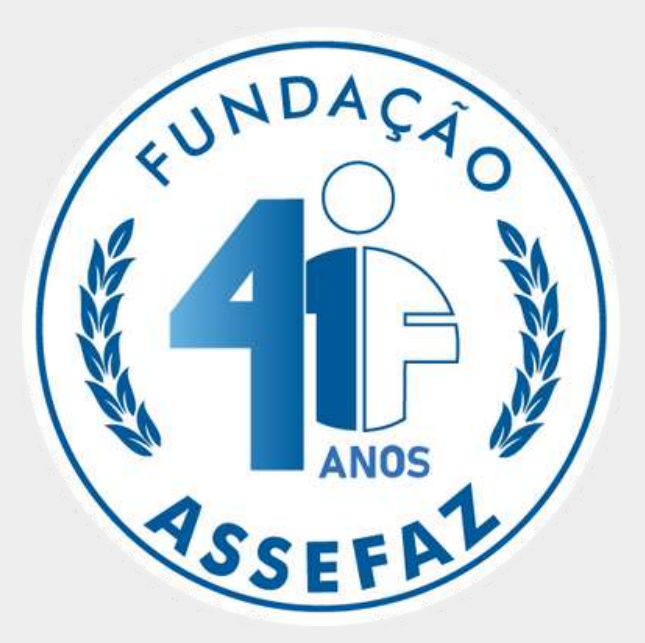

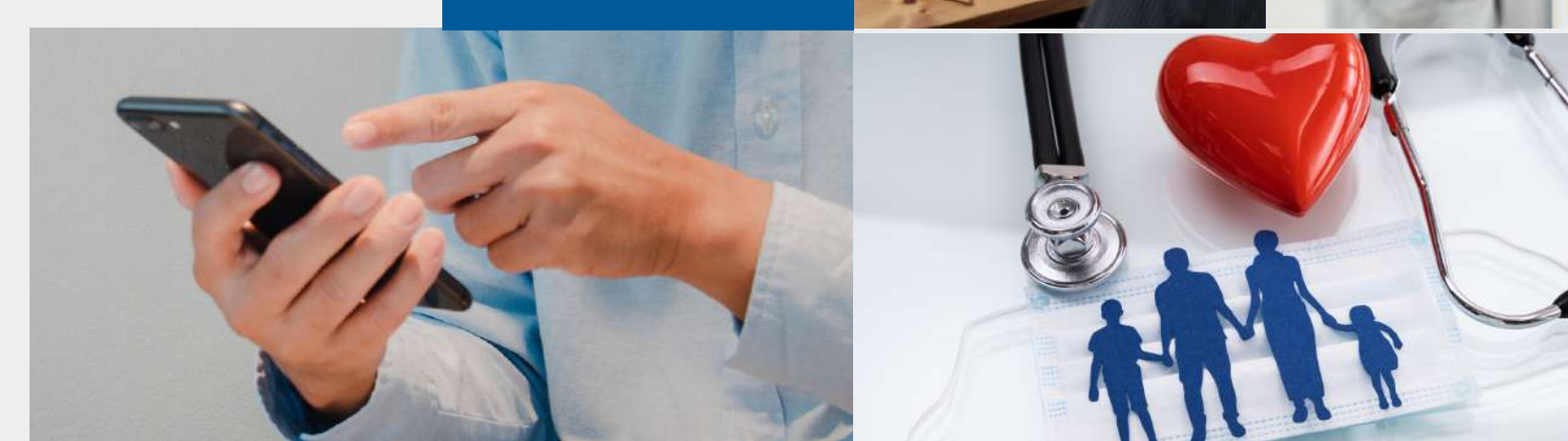

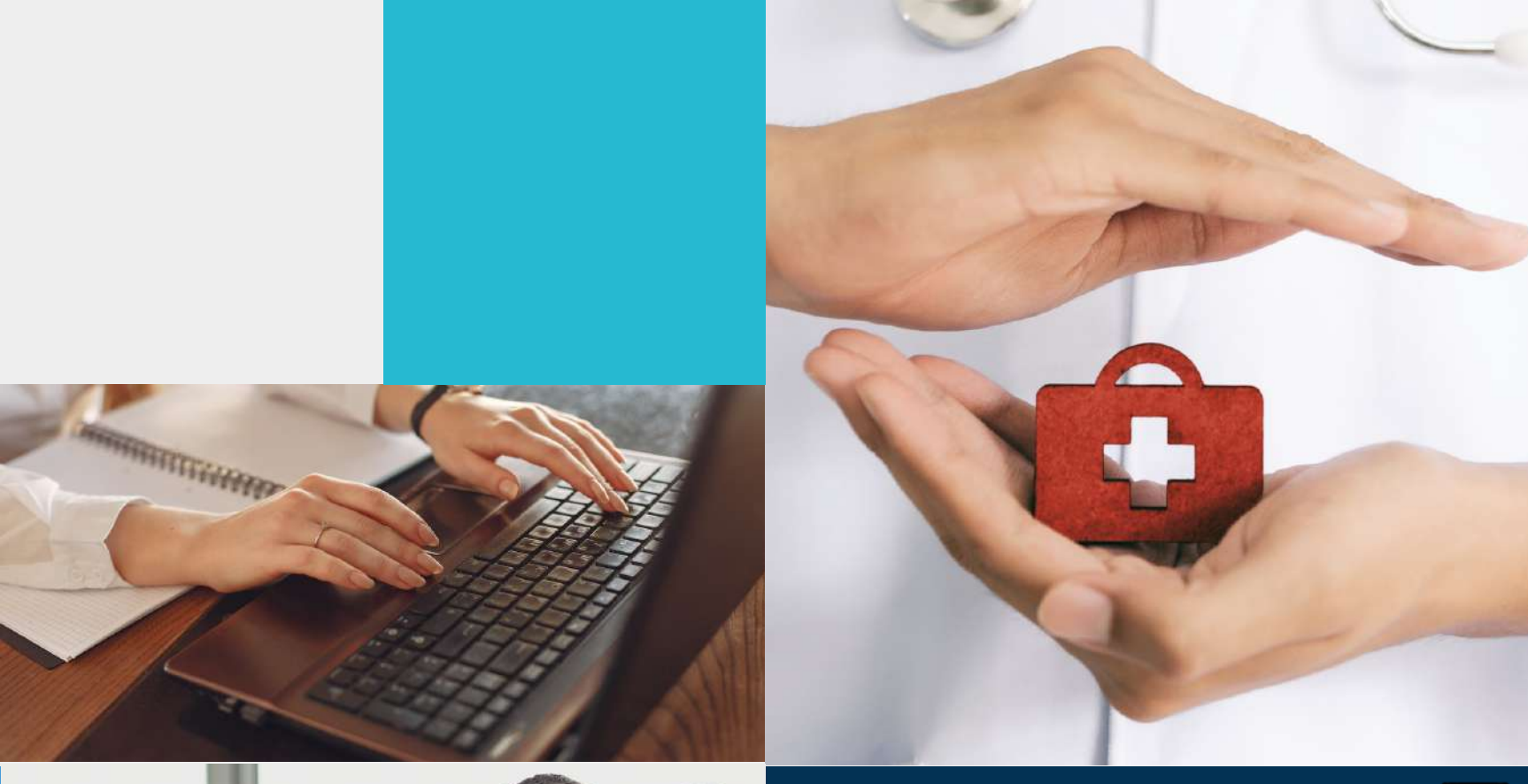

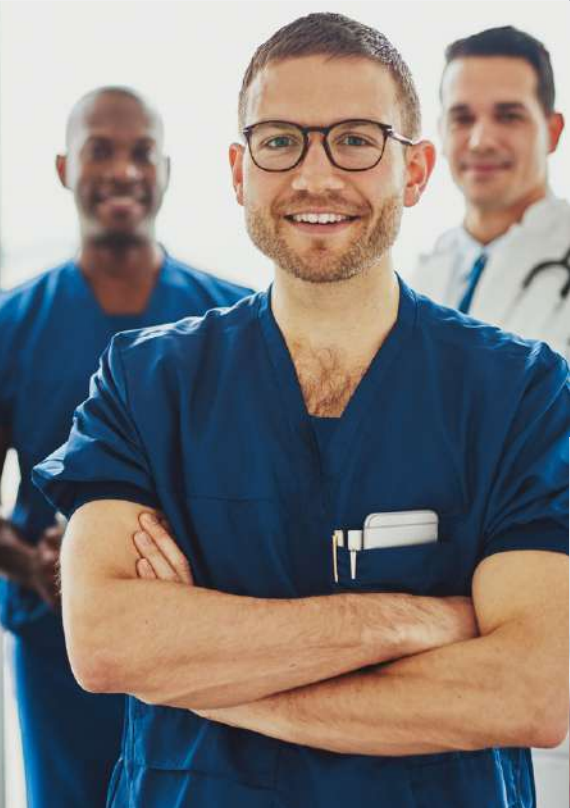

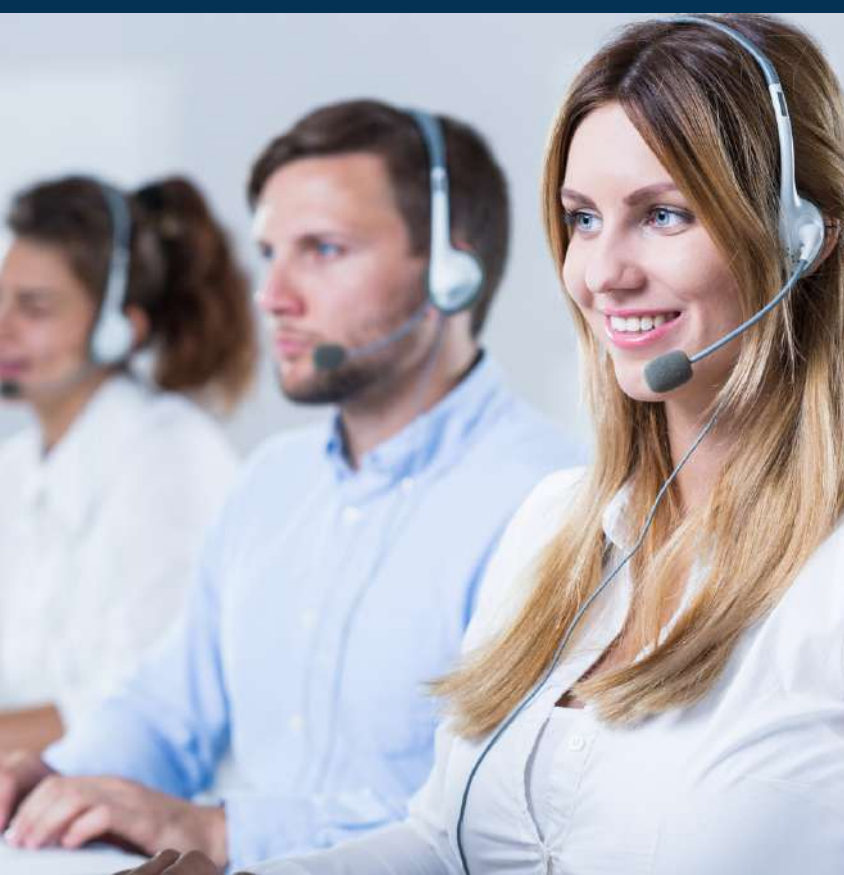

ANS Nº 34.692-6

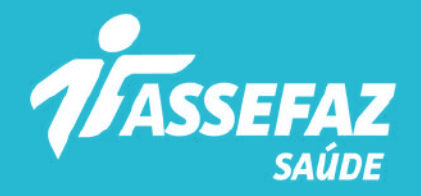

A Fundação Assefaz coloca à disposição de servidores públicos federais e seus familiares os melhores planos de saúde do mercado.

Nossos planos têm nomes de pedras preciosas, porque sua saúde é valiosa para nós!

Fazer sua adesão é muito fácil. Basta seguir as orientações desta cartilha e desfrutar de todos os nossos benefícios.

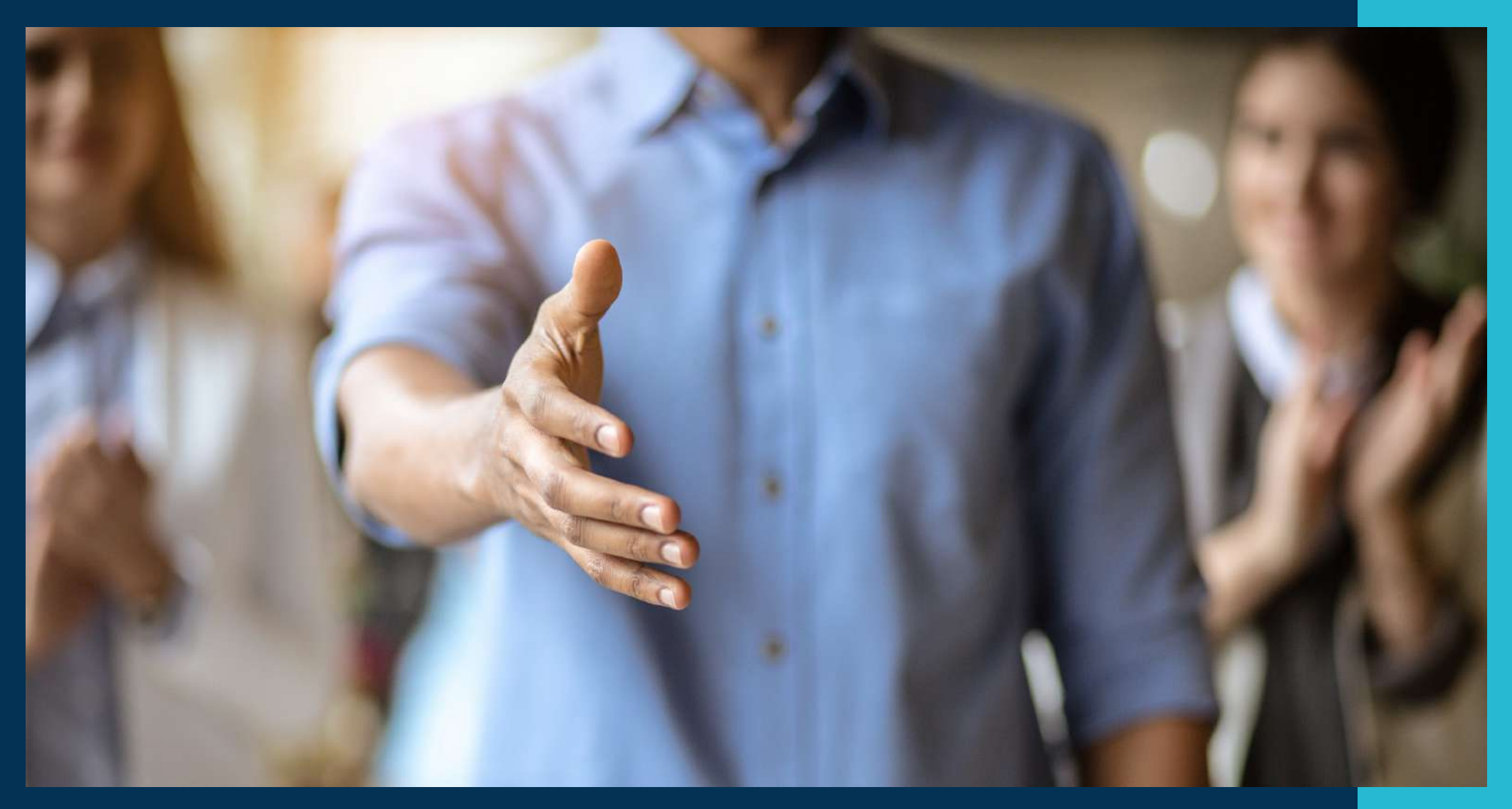

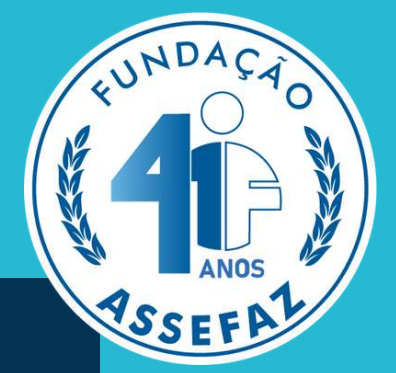

# Receba as boas-vindas da Assefaz!

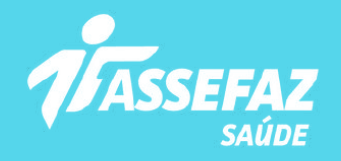

# ORIENTAÇÕES PARA PREENCHER SUA SOLICITAÇÃO DE ADESÃO

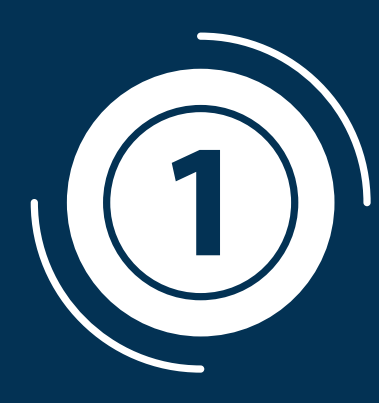

Para o primeiro acesso, será necessário criar uma conta, visto que todo o preenchimento é realizado em ambiente seguro. Para isso, acesse o link <u>www.assefaz.org.br/preInscricao/</u> e clique em "Cadastre-se":

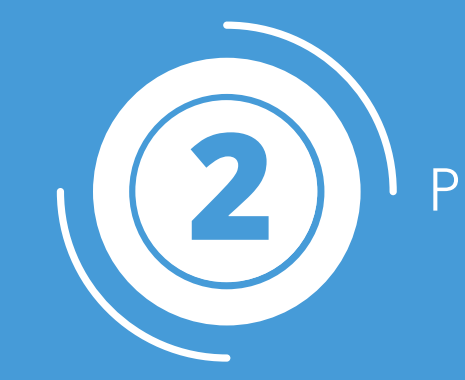

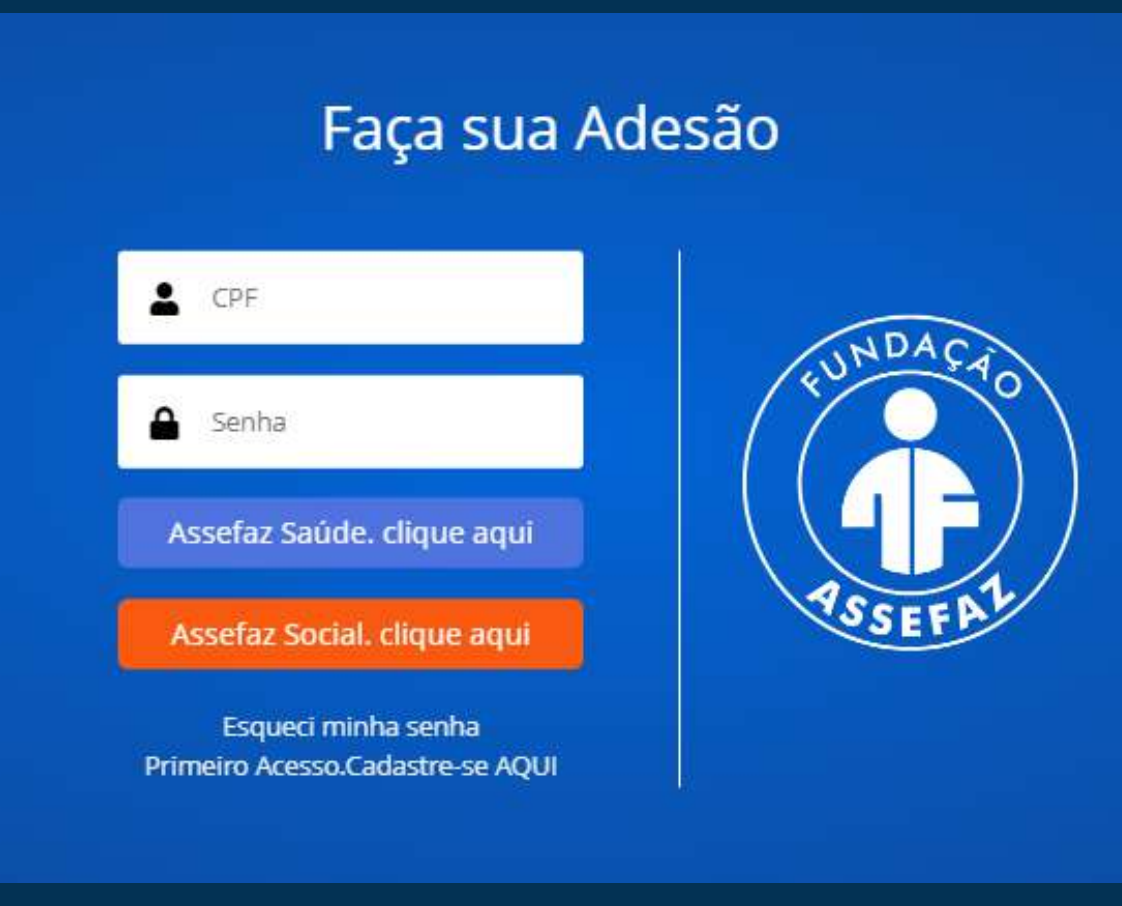

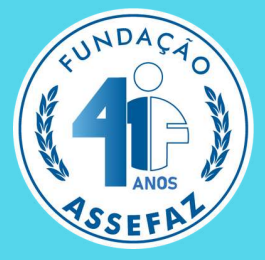

# Preencha todos os campos e selecione "Criar conta":

|                    | Criar uma conta                       |
|--------------------|---------------------------------------|
| Nome Completo      |                                       |
| CPF                |                                       |
| Endereço de e-mail |                                       |
| Senha              |                                       |
| Confirme a Senha   |                                       |
|                    | Criar conta                           |
|                    | Página de login<br>Esqueceu a senha ? |

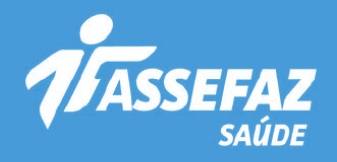

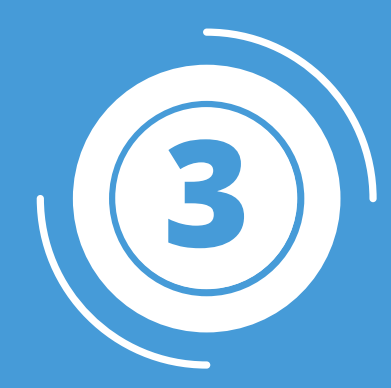

# Efetue seu login com a senha criada e clique em "Nova solicitação":

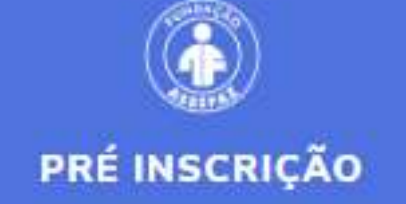

| 💮 Home                |   |
|-----------------------|---|
| Planos                | > |
| + Nova solicitação    |   |
| 🔲 Minhas solicitações |   |
|                       |   |

Seja bem vindo(a)

### Bem Vindo ao sistema de Pré Inscrição da Fundação Assefaz!

O menu está posicionado ao lado esquerdo da tela, onde constam todas a No canto superior direito da tela, temos os botões de Alterar Senha e Sair Para realizar uma Nova Adesão ao Plano de Saúde da Assefaz, no menu à Para se tornar um beneficiário da Assefaz, é necessário preencher e aprese SOCIAL

Caso haja interesse na contratação apenas do serviço social, incluindo os

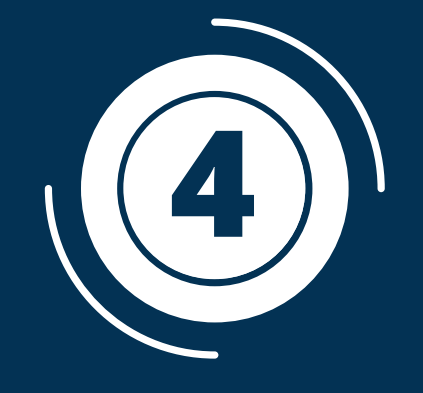

az.

## características da Operadora

efaz foi instituída em 28/9/1984, como pessoa jurídica de direito privado, sem fins vos, de fins assistenciais, beneficentes e filantrópicos, sob a modalidade jurídica de ção, inscrita no CNPJ/MF n.º 00.628.107/0001-89 e registrada na Agência Nacional Suplementar - ANS sob o n.º 34.692-6 como operadora de plano de saúde na idade de autogestão, estabelecida no Setor Comercial Sul, na quadra 4, bloco A, lo difício Assefaz, CEP 70304-908, Brasília/DF.

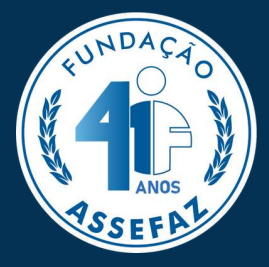

# Leia atentamente todos os itens do "Termo e Condições da Fundação Assefaz":

# Termos e Condições para a Contração do Plano de Saúde da Fundação Assefaz

## condições gerais da pré-inscrição

ermo apresenta uma síntese das condições para contratação dos planos de saúde ibilizados pela Fundação Assistencial dos Servidores do Ministério da Fazenda -

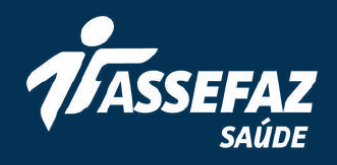

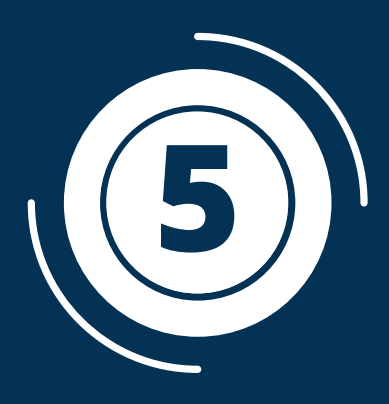

Após a leitura, clique em "CONCORDO COM OS TERMOS DE USO". Em seguida, em "Próximo":

o artigo 10 e artigo 11, inciso II, alíneas "d", "e" e "f", os dados pessoais serão s com os prestadores de serviço contratados pela Fundação e aos que auxiliam a tendimento dos serviços disponibilizados.

rante a preservação e a guarda adequada dos dados, conforme as contidas na Lei Geral de Proteção de Dados - LGPD N.º 13.709, de 14 de agosto

| × | CONCORDO | COM OS TERMOS DE USO. |  |
|---|----------|-----------------------|--|
|---|----------|-----------------------|--|

Anterior Próximo

| 6                                                                                                    |
|----------------------------------------------------------------------------------------------------|
| Convênios (*)                                                                                                    |
| Selecione                                                                                                    |
| AEPR - Assess<br>AGU - Advocad<br>AN - Arquivo N<br>ANA - Agência<br>ANAC — Agên<br>ANATEL - Agên<br>ANEEL - Agên<br>ANEEL - Agên<br>ANM - Agência<br>ANPD - Autorio<br>ANS - Agência<br>ANTAQ - Agên<br>ANTT - Agênci<br>ANVISA - Agên<br>CADE - Consel<br>CC-PR - Casa O<br>CGDF - Control |

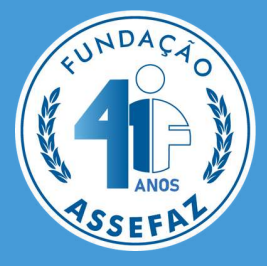

# Selecione o convênio com o qual possui vínculo:

oria Especial do Presidente da República

- cia Geral da União
- lacional
- Nacional de Águas e Saneamento Básico
- ncia Nacional de Aviação Civil
- ncia Nacional de Telecomunicações
- cia Nacional de Energia Eletrica
- Nacional de Mineração
- dade Nacional de Proteção de Dados
- Nacional de Saúde Suplementar
- ncia Nacional de Transportes Aquaviários
- ia Nacional de Transportes Terrestres
- ncia Nacional de Vigilância Sanitária
- ho Administrativo da Defesa Econômica
- Civil da Presidência da República
- ladoria Geral do Distrito Federal

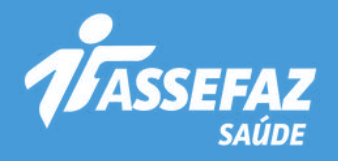

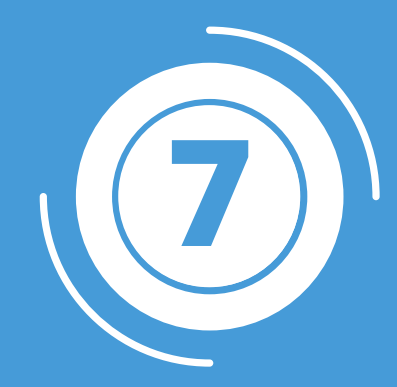

Selecione os serviços que deseja contratar. É possível contratar o plano de saúde e o plano social ou apenas um deles:

## Convênios (\*)

ME - Ministerio da Economia

## Benefícios (\*)

Selecione...

Selecione...

Social

Social + Plano

Plano

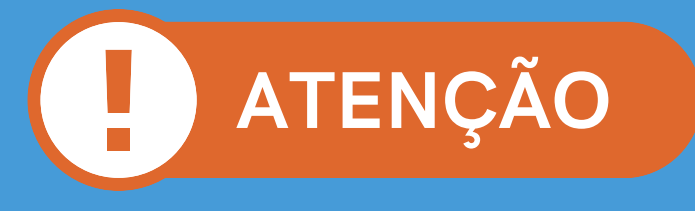

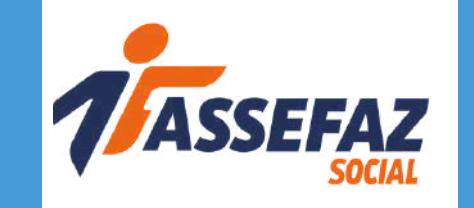

O Social proporciona acesso a clubes da Assefaz, pousadas e muitos outros benefícios com valor mensal pré-definido. Para obter uma melhor experiência, selecione a opção "Plano+Social" e garanta acesso aos dois serviços.

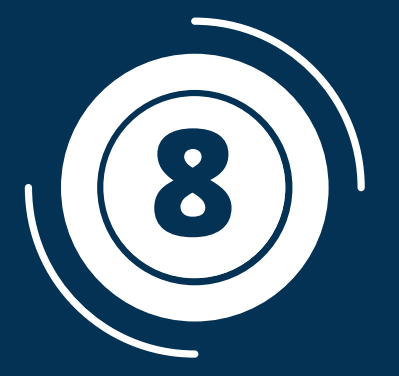

## Plano

ASSEFA ASSEF ASSEFA ASSEFA ASSEFA

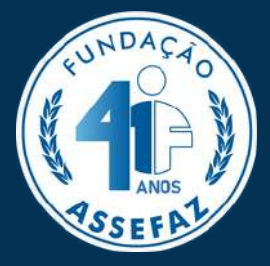

Selecione um dos planos disponíveis e clique em "Próximo":

| ano                                |           |         |
|------------------------------------|-----------|---------|
| ASSEFAZ DIAMANTE APARTAMENTO EMPR  | ESARIAL   | ~       |
| ASSEFAZ RUBI APARTAMENTO EMPRESARI | AL        |         |
| ASSEFAZ DIAMANTE APARTAMENTO EMPR  | ESARIAL   |         |
| ASSEFAZ SAFIRA APARTAMENTO EMPRESA | ARIAL     |         |
| ASSEFAZ ESMERALDA APARTAMENTO EMP  | PRESARIAL |         |
| ASSEFAZ CRISTAL APARTAMENTO EMPRES | ARIAL     |         |
|                                    |           |         |
|                                    |           |         |
|                                    |           |         |
|                                    | Anterior  | Próximo |
|                                    |           |         |

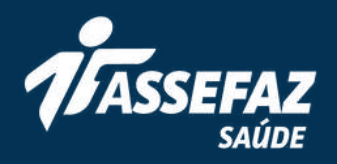

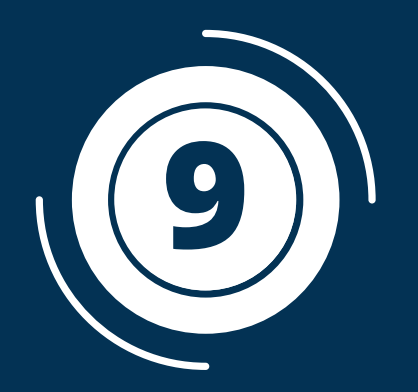

Preencha com os dados do titular os campos marcados com asterisco (\*) e no botão "Próximo", localizado no final da página:

| Formulário de A  | desão                  |                    |            |                        |                            |                  |
|------------------|------------------------|--------------------|------------|------------------------|----------------------------|------------------|
| Termos de<br>Uso | Benefícios             | Titular            | Dependente | Declaração de<br>Saúde | Anexar<br>Documentaçã<br>o | Fim              |
| Nome: ( * )      |                        |                    |            |                        | Dat                        | Nascimento:( * ) |
|                  |                        |                    |            |                        | D                          | D/MM/AAAA        |
| Nome da mãe cor  | mpleto sem abreviações | : <mark>(*)</mark> |            |                        |                            |                  |
|                  |                        |                    |            |                        |                            |                  |
| Nome do pai com  | pleto sem abreviações: |                    |            |                        |                            |                  |
|                  |                        |                    |            |                        |                            |                  |
| RG:              |                        | Órgão Expe         | edidor:    | UF:                    | Data da Expedi             | ção:             |
|                  |                        |                    |            |                        | ✓ DD/MM/AAA/               | Ą                |
|                  |                        |                    |            |                        |                            |                  |
|                  |                        |                    |            |                        |                            |                  |
|                  |                        |                    |            |                        |                            |                  |
|                  |                        |                    |            |                        | Anterior                   | Próximo          |
|                  |                        |                    |            |                        |                            |                  |
| ATE              | ENCÃC                  |                    |            |                        |                            |                  |

Caso queira incluir dependentes em planos diferentes do titular, é necessário o preenchimento de uma nova proposta para o dependente, visto que cada produto tem registro de identificação único na ANS.

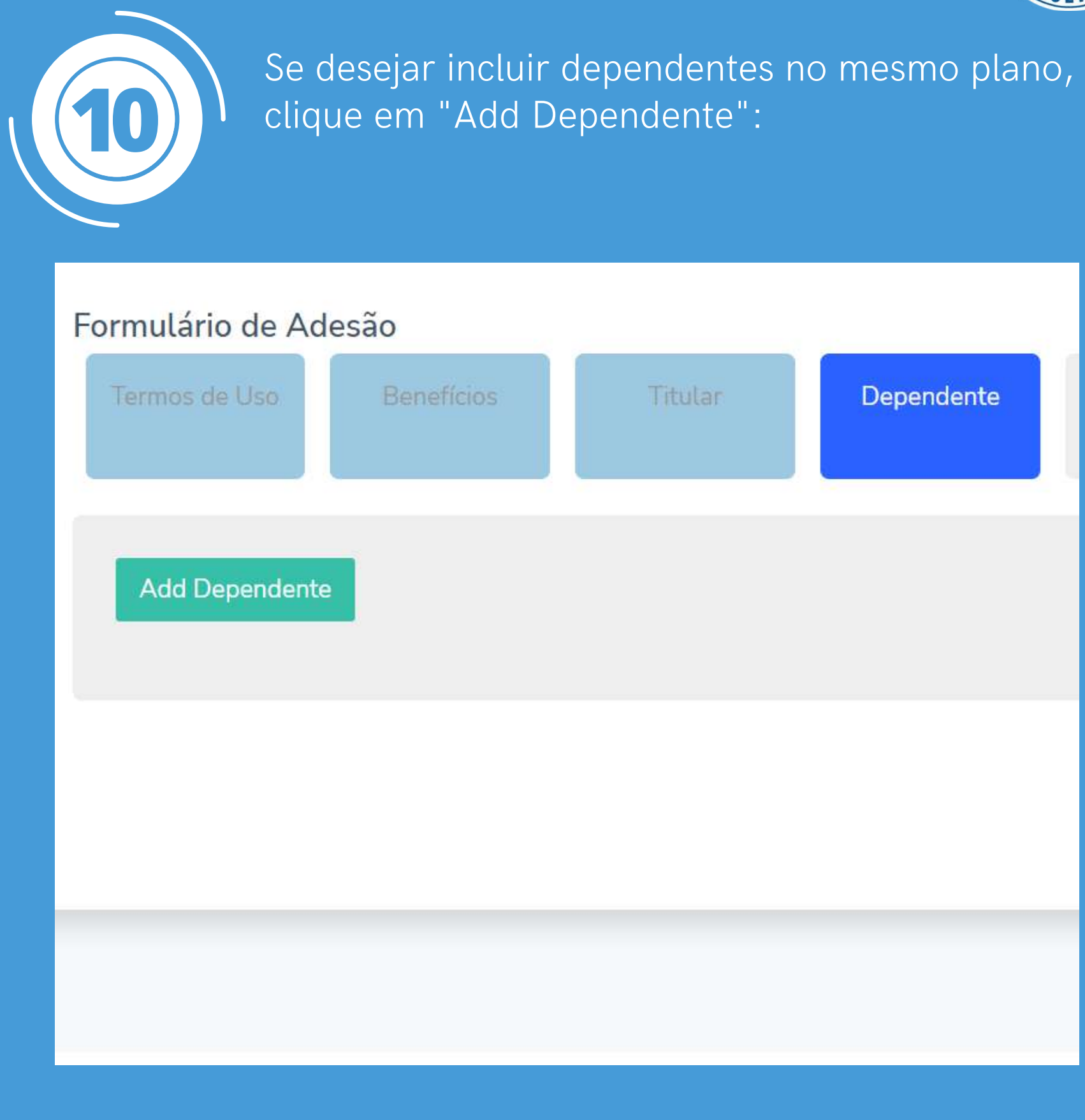

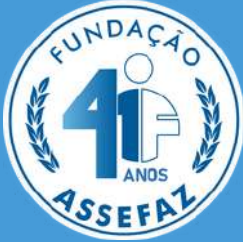

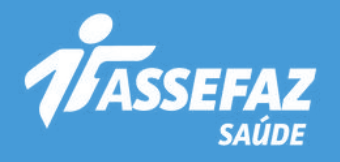

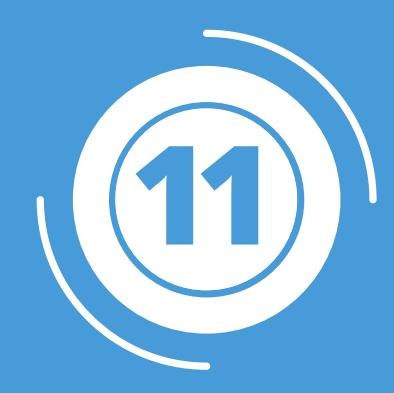

Nos dados do dependente, preencha os campos obrigatórios marcados com asterisco (\*) e clique em "Cadastrar":

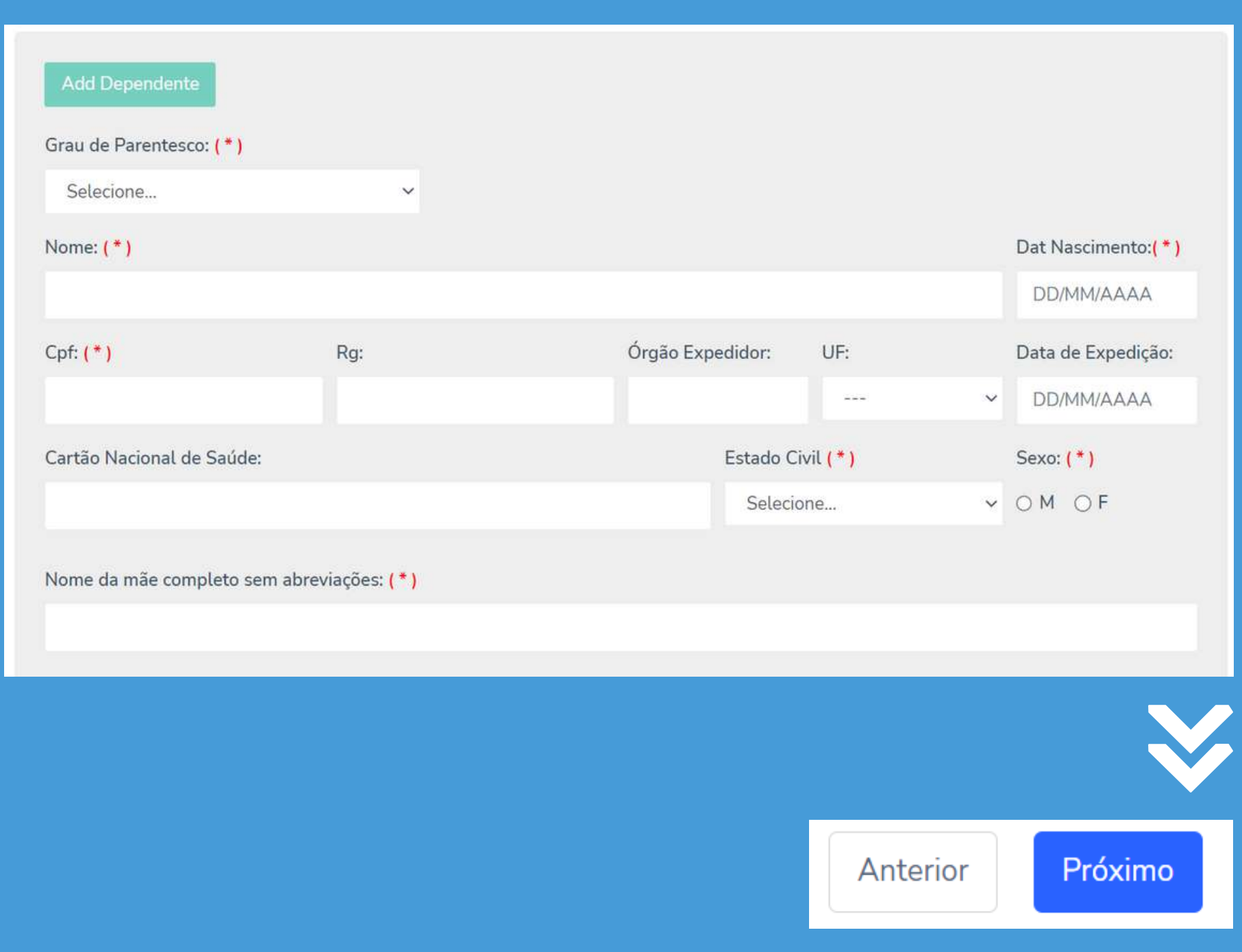

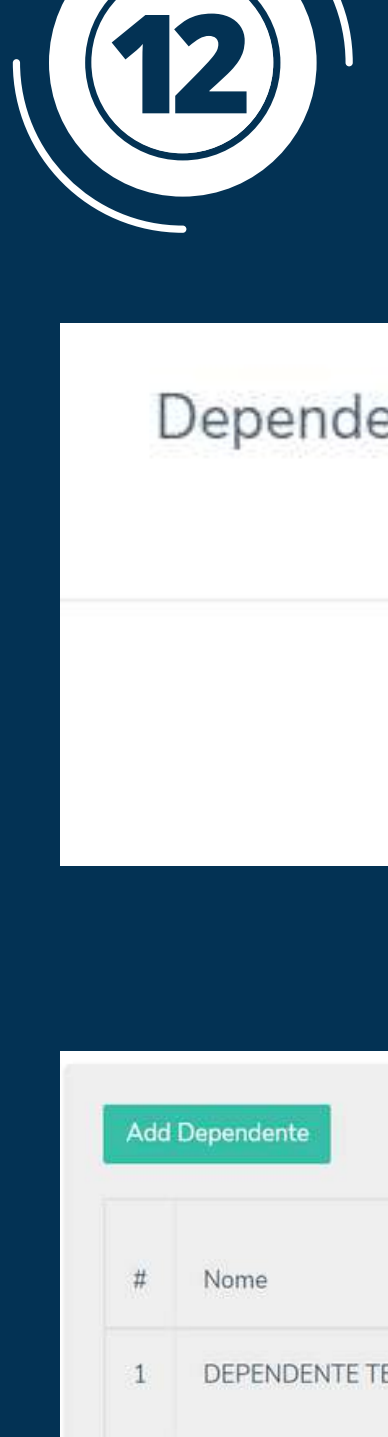

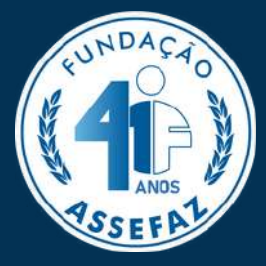

# Após incluir um ou mais dependentes, clique em "Próximo" para continuar:

# Dependente cadastrado com sucesso!

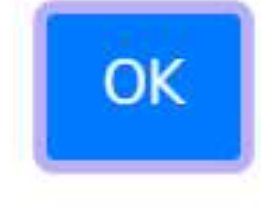

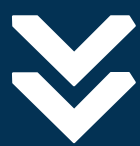

|     | CPF | Data<br>Nascimento | Ação       |        |          |         |
|-----|-----|--------------------|------------|--------|----------|---------|
| STE |     | 11/11/2011         | Visualizar | Editar | Excluir  |         |
|     |     |                    |            |        | Antorior | Próvimo |
|     |     |                    |            |        | Anterior | Próxim  |

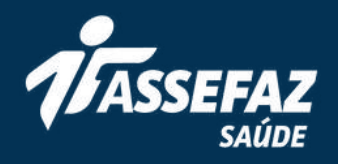

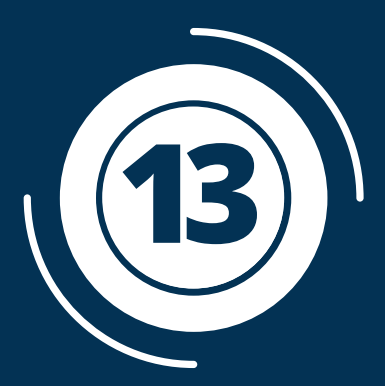

A Declaração de Saúde deve ser preenchida para o titular e todos os dependentes incluídos no plano. Para isso, selecione o botão "Preencher":

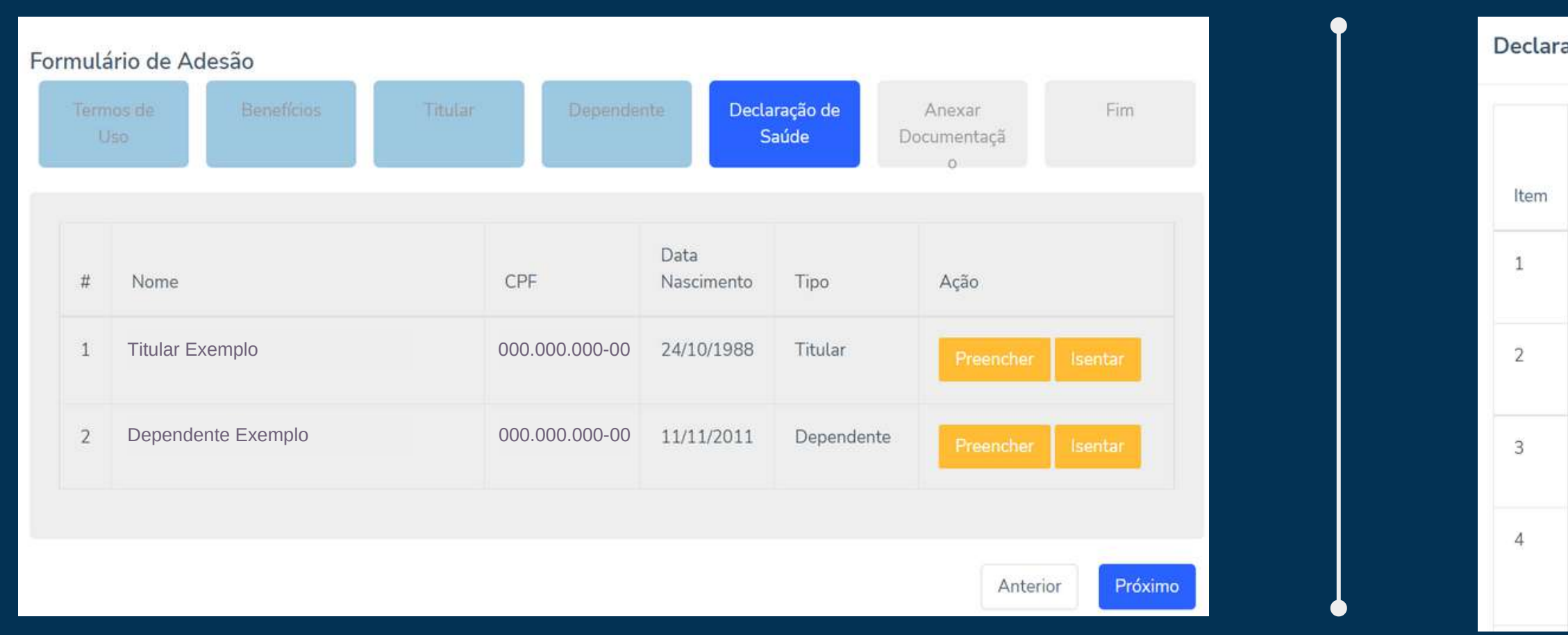

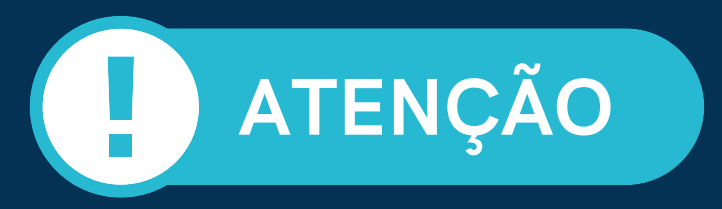

Todos os itens da declaração devem ser preenchidos. Para aqueles sinalizados com SIM, é obrigatório o preenchimento da justificativa no campo de texto que será exibido. Após preenchimento dos itens, clique em "Gravar" e, em seguida, clique em "Próximo".

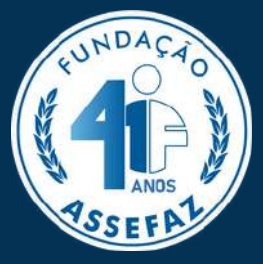

Fechar

Gravar

| 1 | ção de Saúde:                                                                                                    |             |
|---|----------------------------------------------------------------------------------------------------|-------------|
|   | O proponente ou responsável deve selecionar uma das opções abaixo (Sim / Não)                                                                                                    | Opção       |
|   | Teve ou tem alguma doença dermatológica, como vitiligo, psoríase, nevos ou pintas de<br>beleza, cicatriz , alopecia, ou perda de cabelo, micoses, melanoma ou outra?                                   | ○ Sim ○ Não |
|   | Teve ou tem alguma doença alérgica, como dermatite, eczema, rinite, asma, urticária ou outra?                                                                                                    | ⊖ Sim ⊖ Não |
|   | Teve ou tem alguma doença hematológica, como hemofilia, trombóticos, policitemia, anemia, trombocitopenia ou outra?                                                                                    | ○ Sim ○ Não |
|   | Teve ou tem de alguma doença reumatológica, como osteoporose, artrose, reumatismo,<br>lúpus, artrite reumatoíde, esclerodermia, dermatomiosite, espondilite anquilosante,<br>doença do Chron ou outra? | ○ Sim ○ Não |

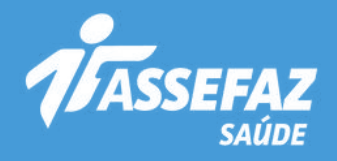

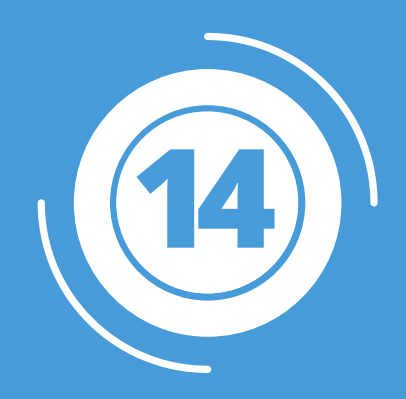

É necessário anexar a documentação obrigatória para comprovação da elegibilidade do contratante, de seus dependentes e de agregados. Logo após, clique em "Enviar documentos" para cada usuário e, para finalizar, clique em "Próximo":

| TITULAR                                                   |                | DEPENDENTE                                            |              |                                                                                                    |                                                                                                    |                                                                                         |                                                                                                    |
|-----------------------------------------------------------|----------------|-------------------------------------------------------|--------------|----------------------------------------------------------------------------------------------------|----------------------------------------------------------------------------------------------------|-----------------------------------------------------------------------------------------|----------------------------------------------------------------------------------------------------|
| RG / CPF (ou CNH)                                         | Browse         | RG / CPF (ou CNH)                                     | Browse       | RG / CPF (ou CNH)                                                                                    |                                                                                                    | RG / CPF (ou CNH)                                                                       | ❷ Visualizar Image: Control of the second second secon |
| A Contracheque e/ou Termo de Posse (recém empos           | Browse         | 🕒 Comprovante do grau de parentesco                   | Browse       | Contracheque / Termo de Posse                                                                        | ♥Visualizar Image: Sector Sector | Comprovante do grau de parentesco                                                       |                                                                                                    |
| Comprovante de dados bancários                            | Browse         | 1 Enviar documentos                                   |              | Comprovante de dados bancários                                                                       | 👁 Visualizar 🗂 🛅 Excluir                                                                                                    |                                                                                         |                                                                                                    |
| Comprovante de residência (com CEP)                       | Browse         |                                                       |              | Comprovante de residência                                                                            | 🕑 Visualizar 🛛 🛅 Excluir                                                                                                    |                                                                                         |                                                                                                    |
| 🏦 Enviar documentos                                       |                |                                                       |              |                                                                                                    |                                                                                                    | J                                                                                       |                                                                                                    |
| Caro usuário, após clicar no botão enviar documentos, cli | que nos respec | tivos botões de visualizar documento e confirme o env | io do mesmo. | Caro usuário, após clicar no botão enviar docume<br>Caso não consiga visualizar o documento, favor r | entos, clique nos respectivos botões de<br>repetir a operação apenas para esse doo                                                                                                    | visualizar documento e confirme o envio do mesmo.<br>umento até que possa visualiza-lo. |                                                                                                    |
| Caso não consiga visualizar o documento, favor repetir a  | operação apen  | as para esse documento até que possa visualiza-lo.    |              |                                                                                                    |                                                                                                    |                                                                                         |                                                                                                    |
|                                                           |                |                                                       |              |                                                                                                    |                                                                                                    |                                                                                         | Anterior Próximo                                                                                                    |

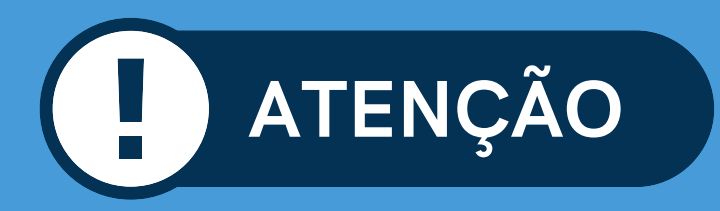

Somente será possível seguir para o próximo passo mediante a anexação da documentação obrigatória. Após adicionar os arquivos, clique no botão "Enviar documentos". Confira a documentação na opção "Visualizar" e siga para a próxima etapa.

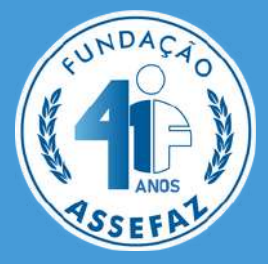

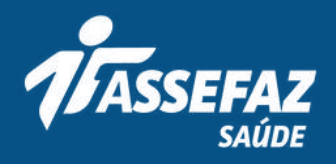

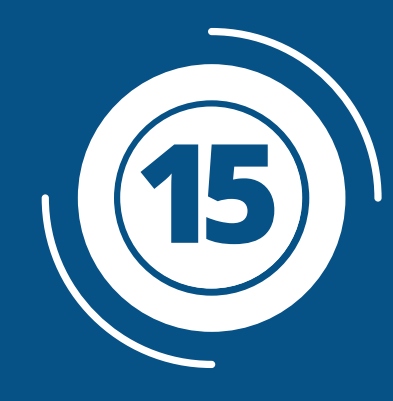

Após o preenchimento completo da pré-inscrição e envio da documentação obrigatória, será apresentada a opção para assinatura do documento de forma digital. Para isso, marque a caixa "Li e concordo" e selecione "Assinar documento Digitalmente":

## Formulário de Adesão

| Termos de Uso | Benefícios | Titular | Dependente | Declaraçã<br>Saúde |
|---------------|------------|---------|------------|--------------------|
|---------------|------------|---------|------------|--------------------|

Você tem a opção de assinar esse documento digitalmlente.

> ATENÇÃO: Em conformidade com a RESOLUÇÃO NORMATIVA - RN Nº 413, DE 11 DE NOVEMBRO DE 2016, CAPÍTULO II, Seção IV, ao finalizar esta proposta será gerado uma chave eletrônica de assinatura digital e o número do protocolo de atendimento. Após gerada a chave eletrônica, clique no botão "Imprimir ou Salvar Proposta", de posse de seus documento, dirija-se ao RH de seu órgão para solicitar a autorização do mesmo.

Para assinar o documento digitalmente, marque a opção abaixo e clicque no botão.

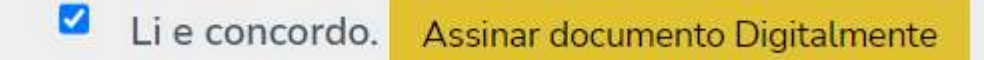

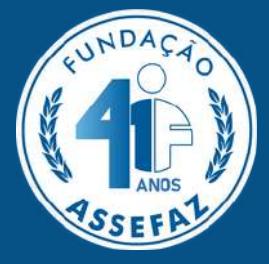

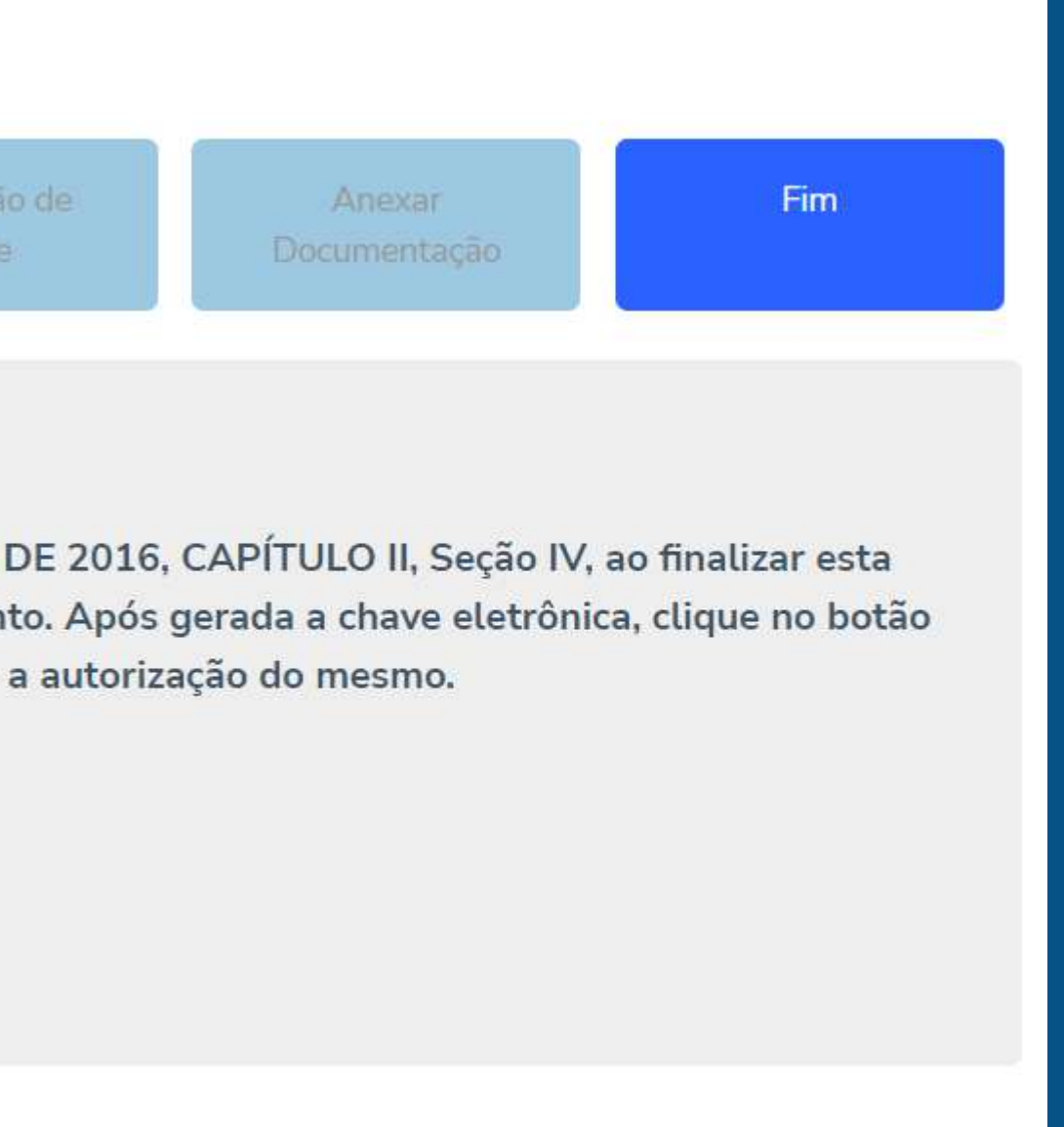

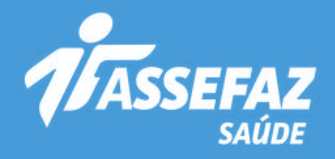

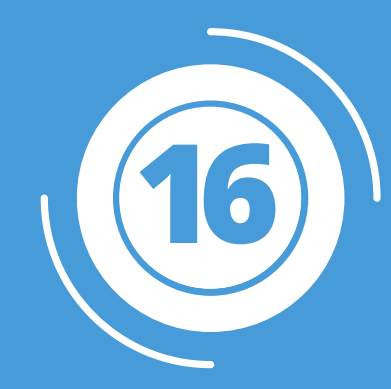

# Ao assinar o documento digitalmente, a página vai gerar a chave eletrônica da assinatura digital e o protocolo de solicitação:

Você tem a opção de assinar esse documento digitalmlente.

ATENÇÃO: Em conformidade com a RESOLUÇÃO NORMATIVA - RN Nº 413, DE 11 DE NOVEMBRO DE 2016, CAPÍTULO II, Seção IV, ao finalizar esta proposta será gerado uma chave eletrônica de assinatura digital e o número do protocolo de atendimento. Após gerada a chave eletrônica, clique no botão "Imprimir ou Salvar Proposta", de posse de seus documento, dirija-se ao RH de seu órgão para solicitar a autorização do mesmo.

Para assinar o documento digitalmente, marque a opção abaixo e clicque no botão.

Li e concordo. Assinar documento Digitalmente

### Assinatura Digital:

36bfb9a82bc8859614e13366f4cf4e72

## Obs

.:

Protocolo desta Soicitação:

3469262022091400845

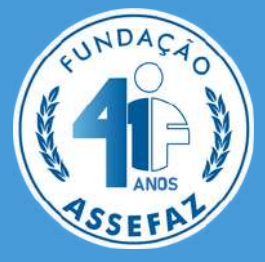

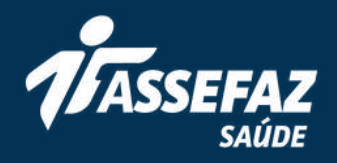

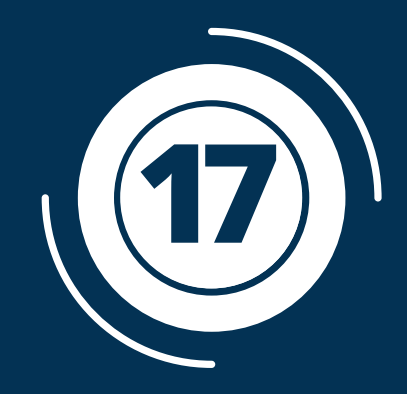

É possível verificar seu protocolo ao clicar em "Minhas solicitações" no menu lateral à esquerda. Salve ou imprima sua proposta para levar ao RH do seu órgão:

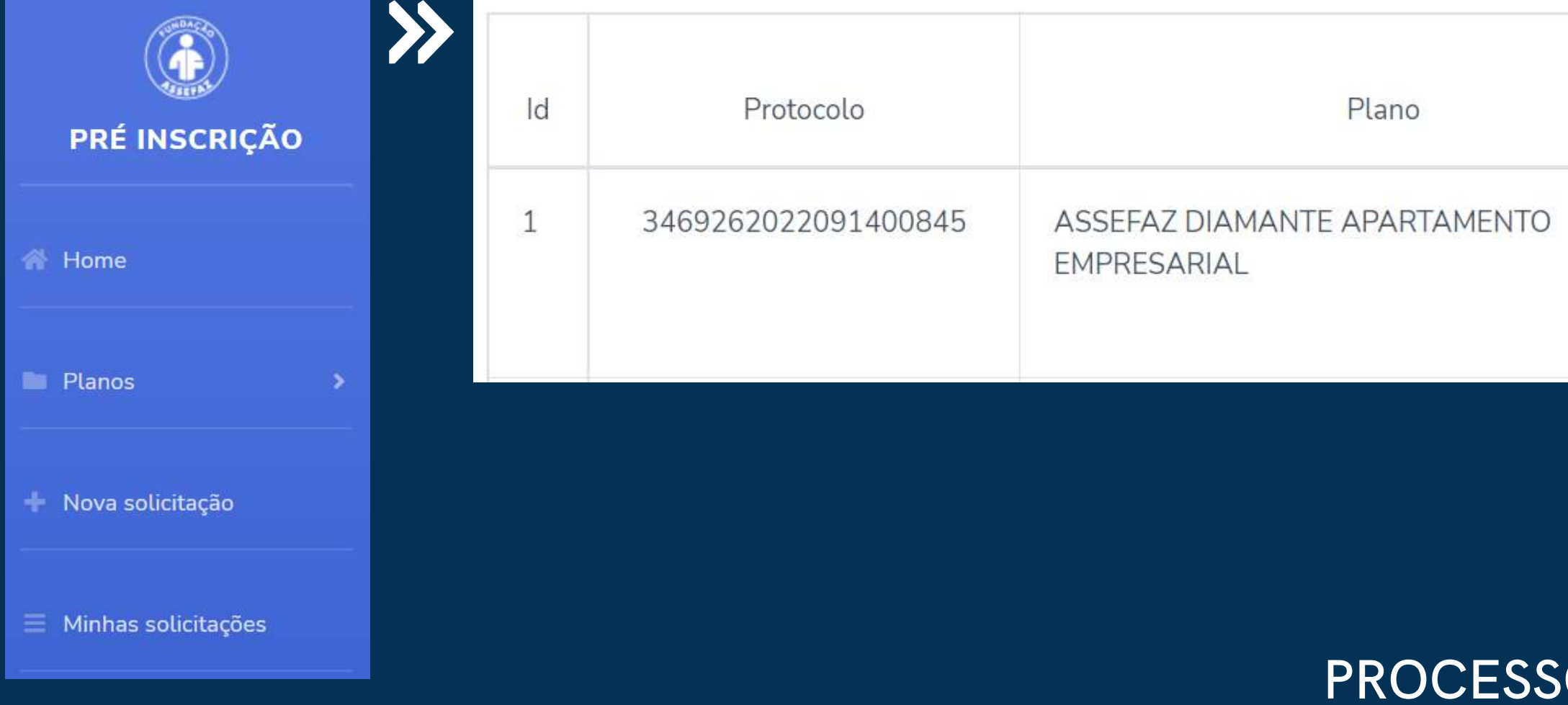

# PROCESSO DE SOLICITAÇÃO CONCLUÍDO! Dirija-se ao RH do órgão para seguir com a contratação do seu plano.

**ATENÇÃO** 

No caso de inclusão de agregados, os trâmites são diretamente com a Assefaz.

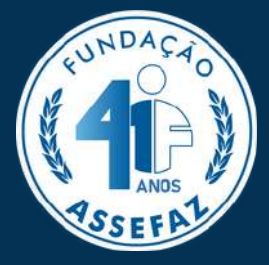

| Data<br>solicitação | Status   | Editar |
|---------------------|----------|--------|
| 14/09/2022          | GERÊNCIA |        |

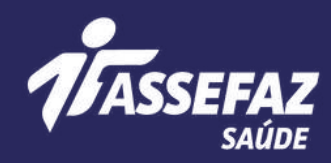

# ACIONAN MAN

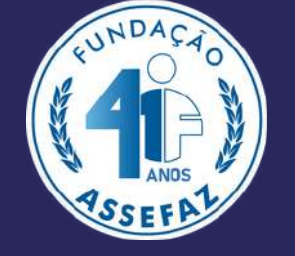

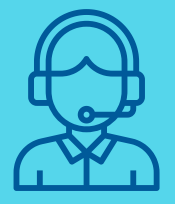

# Central de Atendimento 0800 703 4545

Atendimento 24 horas inclusive aos sábados, domingos e feriados

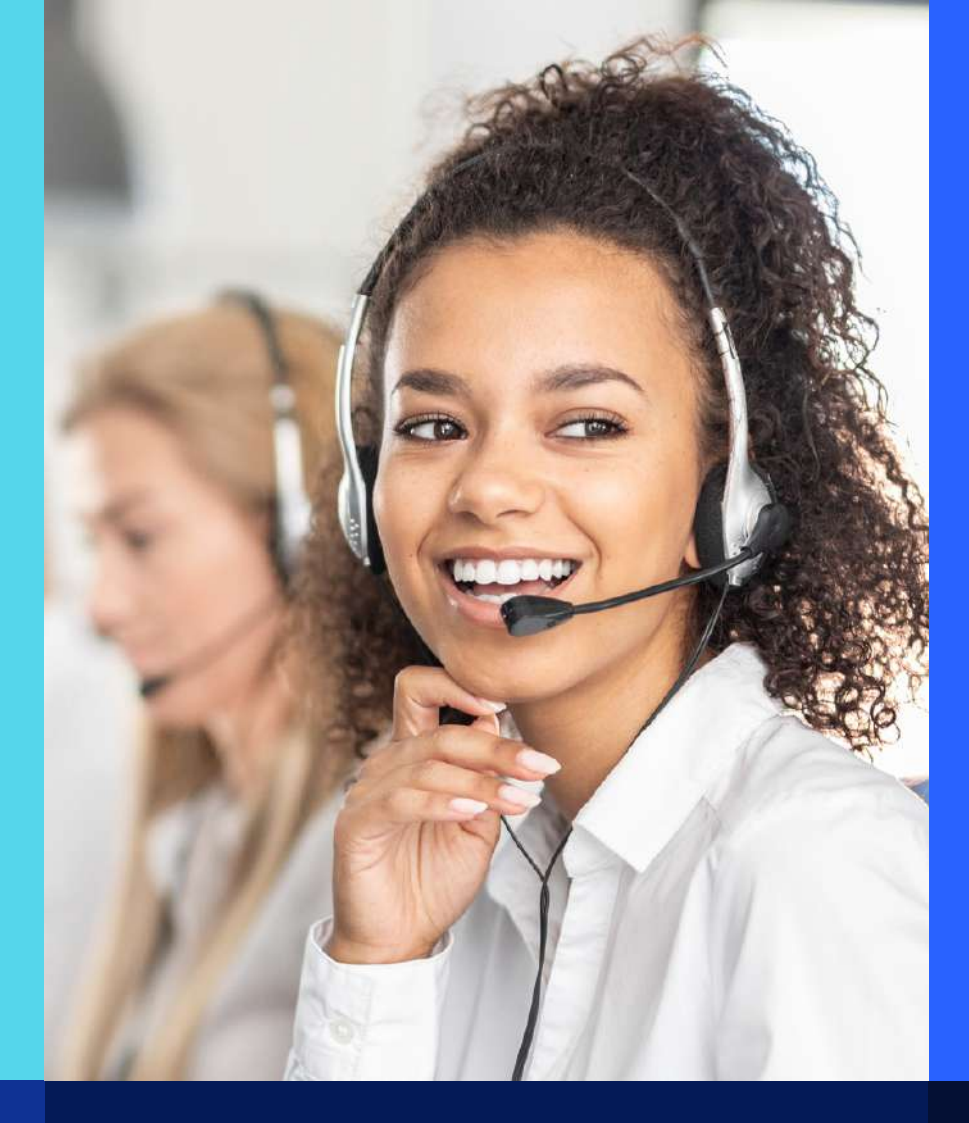

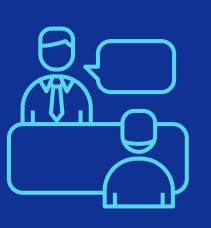

# Posto de Atendimento de Brasília/DF

SCRS 506, Bloco A, loja 45, W3 Sul Asa Sul | Brasília/DF Telefones: (61) 2191-8585/8562 Horário de atendimento: segunda a quinta-feira, das 8h às 17h, e sextafeira, das 9h às 17h

Atendimento 24 horas, inclusive aos sábados, domingos e feriados, pela Central de Relacionamento (0800 703 4545) Ou acesse: www.assefaz.org.br >> Canais de Comunicação >> Canais de Relacionamento

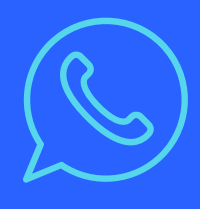

# WhatsApp Business (61) 99266-1978

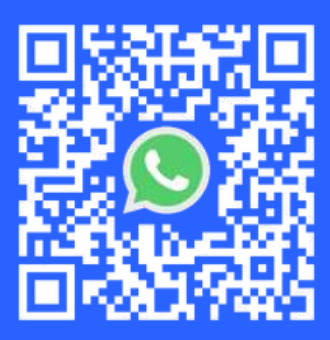

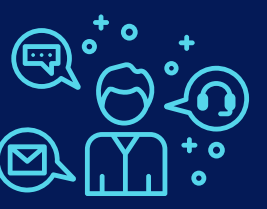

# **Demais estados**

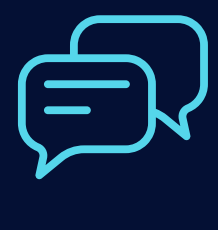

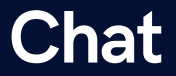

Portal da Assefaz (www.assefaz.org.br) CHAT – Ajuda?

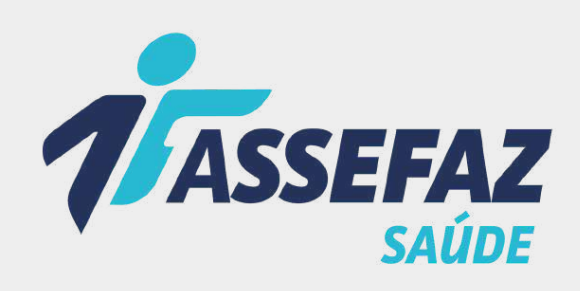

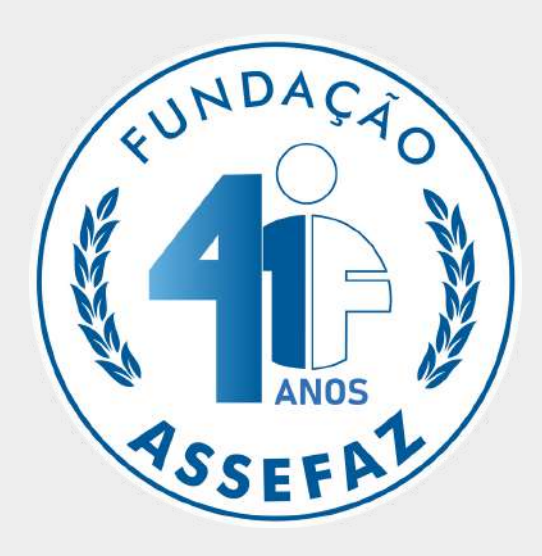

# Fique por dentro das novidades da Assefaz

www.assefaz.org.br

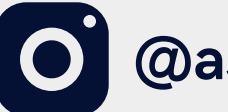

() @assefazoficial

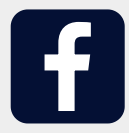

@assefazoficial

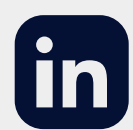

**Fundação Assefaz Oficial** 

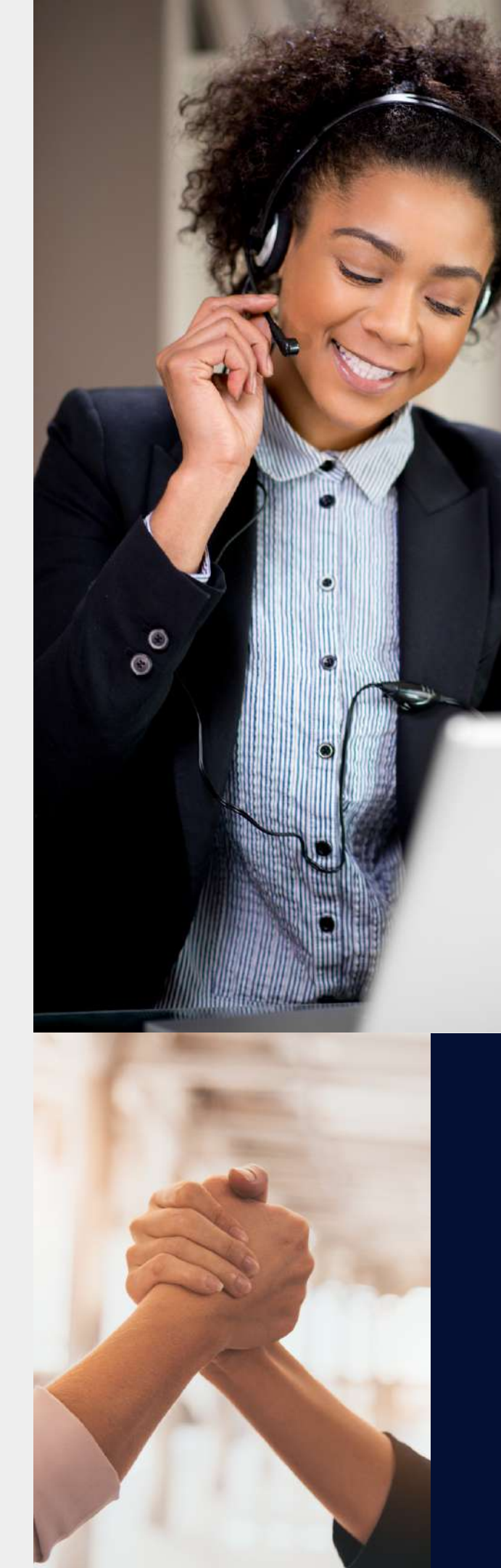

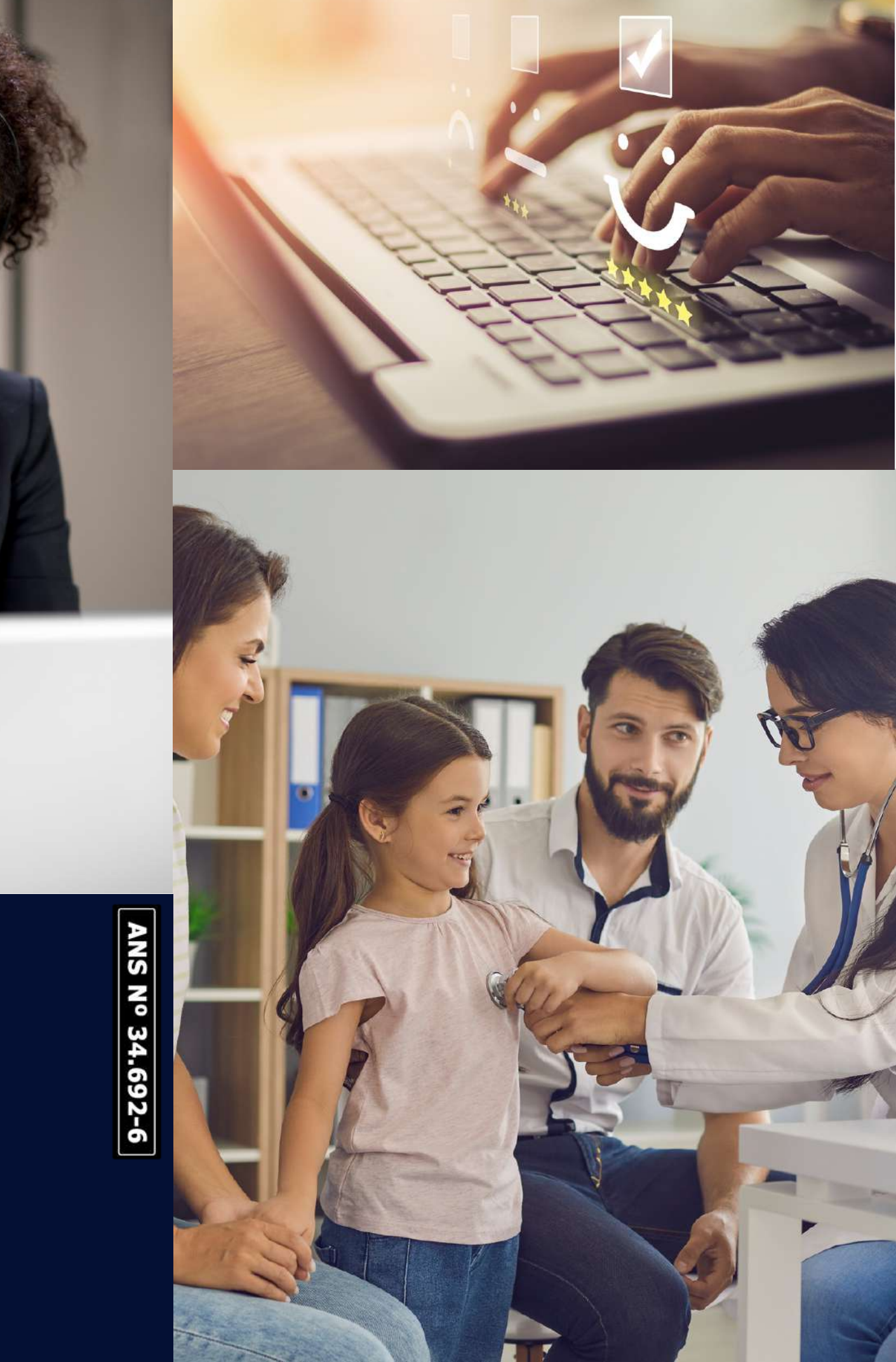